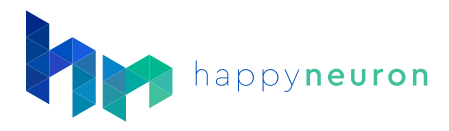

## How to Conduct a Telehealth Session

## 1. Preparing a Session

- 1. In a new window open HappyNeuron Pro and log into your account.
- 2. Open the file of the patient you are about to see, and make sure your patient is setup correctly for the session.
- 3. In the "Exercises" tab, make sure they can access the right exercises.
- 4. Return to the "User Information" tab, and click "Log Into".
- 5. This will log you into this patient's account so you can then play with them.
- 6. Resize your HappyNeuron Pro browser window in your screen so as to see both the HappyNeuron Pro Window and your telehealth video-software provider window.

## 2. Starting the Session

- 1. When you are ready to start the exercise, click the Share Screen button.
- 2. Click the "Application Window" tab, and choose the HappyNeuron Pro window.
- 3. Your patient will now see this window.
- 4. Bring the HappyNeuron Pro window on top, and you can now see both the Patient and the HappyNeuron Pro window.
- 5. Open an exercise, and you will then be completing this exercise with the patient.
- 6. The patient will not be able to interact with the game but see it only. You can then ask for their answers and help with the strategies.
- 7. You can then repeat the exercise, or close it and open a new one, walking through your user through each of them,

## 3. Ending the Session

- 1. When you are ready to stop the exercises, just click on the "Share Screen" button this will then stop seeing the HappyNeuron Pro window.
- 2. You can then continue with the regular Video call and debrief the session.